## How To Check Assignments & Graded Work on Google Classroom

**<u>Step 1</u>**: Once signed into Google Classroom, click on the menu icon (three parallel bars) in the top left corner and select a class. If you're automatically directed to the classes, you can select a class by simply clicking on a thumbnail.

|   | Google Classroom             |                                                                                                    |                                                                                                    |                                                                                         |                                                                                         | + | <br>C |
|---|------------------------------|----------------------------------------------------------------------------------------------------|----------------------------------------------------------------------------------------------------|-----------------------------------------------------------------------------------------|-----------------------------------------------------------------------------------------|---|-------|
| 1 | 10 Precalculus<br>Period 3   |                                                                                                    |                                                                                                    |                                                                                         |                                                                                         |   |       |
| 8 | 8B Algebra 1<br>Period 7     | 10 Precalculus :<br>Period 8                                                                                       | 10 Precalculus :<br>Period 3                                                                                       | 8B Algebra 1 :                                                                          | 8C Algebra 1 :<br>Period 6                                                              |   |       |
| 8 | 8C Algebra 1<br>Period 6     | Mr. Simmons                                                                                                    | Mr. Simmons                                                                                                    | Mr. Simmons<br>Due today                                                                | Mr. Simmons<br>Due today                                                                |   |       |
| 6 | 6C World History<br>Period 7 | 8:00 AM - Thursday 9/24 Hom<br>8:00 AM - Thursday 9/24 Homework: Parent<br>8:00 AM - Thursday 9/24 Homework 1.5 Da | 8:00 AM - Thursday 9/24 Hom<br>8:00 AM - Thursday 9/24 Homework 1.5 Da<br>8:00 AM - Thursday 9/24 Homework: Parent | 8:00 AM - Thursday 9/24 Hom<br>11:59 PM - Friday 9/25 Attendance question<br>Due Monday | 8:00 AM - Thursday 9/24 Hom<br>11:59 PM - Friday 9/25 Attendance question<br>Due Monday |   |       |
| W | World History Test Class     | <u>ف</u>                                                                                                    | <u>ف</u>                                                                                                    | 8:00 AM - Week 7 September 28-October 2                                                 | 8:00 AM - Week 7 September 28-October 2                                                 |   |       |
| A | Economics S1                 |                                                                                                    |                                                                                                    |                                                                                         |                                                                                         |   |       |

## **<u>Step 2</u>**: Once inside a class, click on the "Classwork" tab.

| = | 10 Precalculus<br>Period 8 | Stream                                               | Classwork People                                      |   |
|---|----------------------------|------------------------------------------------------|-------------------------------------------------------|---|
|   |                            | 10 Precalculus<br>Period 8<br>0 1<br>0 1 4<br>0 1 5  | $ \begin{array}{cccccccccccccccccccccccccccccccccccc$ |   |
|   |                            | Upcoming<br>Due today<br>Week 7 September 28-October | 2 Schedule                                            | I |

**<u>Step 3</u>**: Once inside "Classwork," click on "View Your Work." Here you will see a list of all assignments — assigned, submitted, missing, and graded.

| = 10 Precalculus<br>Period 8 |                                      | Stream                            | Classwork People                       | ₩ C |
|------------------------------|--------------------------------------|-----------------------------------|----------------------------------------|-----|
|                              |                                      | I View your work                  | 🗭 Google Calendar 📄 Class Drive folder |     |
|                              | All topics                           | Perennial Resources               | I                                      |     |
|                              | Perennial Resources Week 7 September | 10 Precalculus Period 8 Zoom Link | Edited 3:14 PM                         |     |
|                              | Q1 Week 6 Septemb                    | 10 Precalculus Tutoring Zoom Link | Edited 3:39 PM                         |     |

**<u>Step 4</u>**: Here you will see a list of all assignments — assigned, returned (graded), and missing. You can also filter for what you want to see.

| = 10 Precalculus<br>Period 8 |                                                |                 |          | ₩ 0 |
|------------------------------|------------------------------------------------|-----------------|----------|-----|
|                              | Student Nam                                    | ne              |          |     |
| <u>+</u>                     | Week 7 September 28-October 2 Schedule         | Sep 28, 8:00 AM | Assigned |     |
| All                          | Friday 9/25 Quiz 1.5 (1:15; timed: 20 minutes) | 1:45 PM         | Missing  |     |
| Assigned                     | Friday 9/25 Checklist                          | Sep 28, 8:00 AM | Assigned |     |
| Missing                      | Friday 9/25 Homework: Transformation           | Sep 28, 8:00 AM | Assigned |     |
|                              |                                                |                 |          |     |